Special Olympics

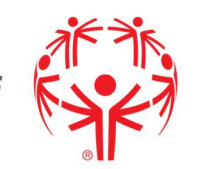

# Healthy Athletes System (HAS) OpenMRS Training Guide

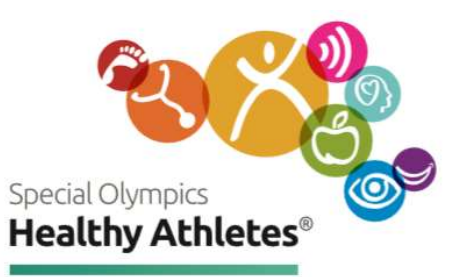

Special Olympics 1133 19th Street NW, Washington, DC 20036–3604, USA Tel +1 202 628 3630 Fax +1 202 824 0200 www.specialolympics.org Email info@specialolympics.org Twitter @specialolympics Created by the Joseph P. Kennedy Jr. Foundation for the benefit of persons with intellectual disabilities

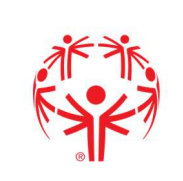

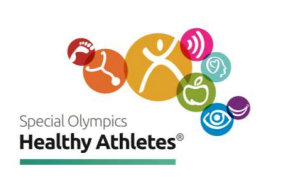

#### Contents

| Start                      | 3  |
|----------------------------|----|
| Follow up Tracker          | 6  |
| Event Dashboard            | 6  |
| Fit Feet Screening         | 7  |
| FUNFitness Screening       | 10 |
| Health Promotion Screening | 17 |
| Healthy Hearing Screening  | 21 |
| Opening Eyes Screening     | 25 |
| Special Smiles Screening   | 30 |
| Strong Minds Screening     | 32 |

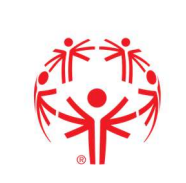

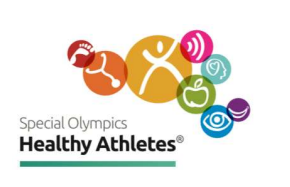

# Start

| Step 1<br>Login with<br>browser | $ \begin{array}{ c c c c c } \hline \bullet & & & & & & & & & & & & & & & & & &$                                                          | Open a tab in the Chrome<br>browser. Type in the url:<br>has.specialolympics.org                                                                                                    |
|---------------------------------|----------------------------------------------------------------------------------------------------|----------------------------------------------------------------------------------------------------|
| Step 1<br>Login with<br>tablet  |                                                                                                    | If you are using a <b>Tablet</b><br>select the <b>HAS icon</b> from<br>the desktop of the tablet.<br>Username and Password<br>is on the back of the<br>tablet.                                      |
| Step 2<br>Select<br>Region      | SONA & SOLA SOMENA, SOA, SOEE SOEA & SOAP                                                                                                 | Select the place holder in<br>the geographic region<br>that your Program is<br>located.<br>For example, if you are in<br>United States, click on<br>placeholder in SONA<br>Region.                  |
| Step 3<br>Sign in               | Severative         B LOGIN         Username:         Enter your username         Enter your password         Log In         Can't log in? | Type in username and<br>password. Note:<br>Passwords are case<br>sensitive to uppercase<br>letters and special<br>characters. If you are<br>unable to login Email<br>healthdata@specialolympics.org |

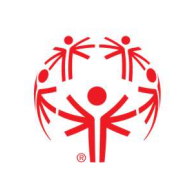

#### Full User Guide Healthy Athletes System (HAS)

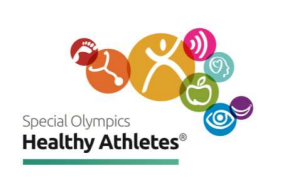

| Step 4<br>Select<br>event               | Select Program<br>USA, Biseric of Columbia<br>Select Event<br>District of Columbia                                                                                                    | Select <b>Program</b> , then<br>select Healthy Athletes<br><b>Event.</b>                                                                                                    |
|-----------------------------------------|----------------------------------------------------------------------------------------------------|----------------------------------------------------------------------------------------------------|
| Step 5<br>Search for<br>athlete         | Special Clympics       Program: SOI       Event: Kenya Run         Logged in as Super User (admin) at SOI.       Image: Comparison of the second second seco | Search for an athlete by<br>clicking <b>Find Patient</b><br><b>Record.</b>                                                                                                    |
| Step 6<br>Select<br>athlete's<br>record | Program: USA_District of Columbia       Event: District of Columbia       SONA +       Logout (*)         Image: Sona + Find Patient Record       Register a Patient         Find Patient Record       Image: Sona + Columbia       Image: Sona + Columbia         Identifier       Name       Gender       Age       Birthdate         1058L1       Demo Test       M       15       05 Jan 2005         10589P       Master Test       M       20       03 Apr 2000         1058NW       test test       M       21       -31 Dec 1998                                                                                                    | Type athlete's NAME or ID<br>Number. Select the<br>athlete from the drop-<br>down list.                                                                                                    |
| Step 7<br>Register<br>athlete           | Special Olympics       Program: SOI       Event: Kenya Run         Logged in as Super User (admin) at SOI.       Image: Comparison of the second second seco | If you are unable to find<br>the athlete in the drop-<br>down list, <b>Register</b> them.                                                                                                    |
| Step 8<br>Complete<br>Registration      | Register a patient         Demographics       Name: Paulina, Ponnappan         Image: Sender       Gender: Female         Birthdate       Birthdate: 21 year(s)         Address       Address: 11 WATSON STREET, SOMERVILLE, MA, United States, 02144         Phone Number       Relatives: - Parent         Relatives       Athlete Status: Athlete         Order Status       Confirm                                                                                                    | Fill out registration form<br>and select <b>Confirm.</b><br>Explain to the athlete or<br>coach that Special<br>Olympics collects <b>phone</b><br><b>numbers</b> for follow up<br>care only. The number will<br>not be used for any other<br>purpose. |

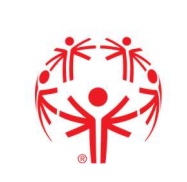

#### Full User Guide Healthy Athletes System (HAS)

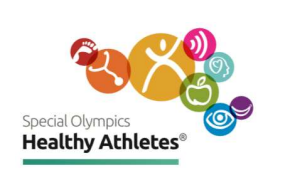

| Step 9<br>Start<br>Screening<br>athlete | Image: Second Operation       Program: USA_District of Columbia       Event: District of Columbia       SONA - Logout         Image: Second Operation       Paulina P         Image: Second Operation       Female 22 year(5)(01,1an.1998)       Eds: Show Contact infore       Patient ID       Patient ID       Patient ID         Image: Second Operation       Female 22 year(5)(01,1an.1998)       Eds: Show Contact infore       Patient ID       Patient ID       Pa | Select the correct athlete<br>record,<br>Review the information in<br>the <b>Athlete Header</b> to<br>ensure it is accurate.<br>Then, <b>Start Visit</b> under<br><b>General Actions</b> . |
|-----------------------------------------|----------------------------------------------------------------------------------------------------|----------------------------------------------------------------------------------------------------|
| Step 10<br>Select<br>Discipline         | Visits       Appointments       Actions         Dots Mar.2020 (active since<br>\$260 PM) <ul> <li>Active Visit</li> <li>Started at 06.Mar.2020, 20.00.36</li> <li>Edit Visit   Edit date   Delete visits</li></ul>                                                                                                    | You will be directed to the<br><b>Visits</b> page and can select<br>the discipline you are<br>screening for e.g. Fit Feet.                                                                 |

| Return to<br>Landing<br>page | Second Oursein     Program: SOI     Event: District of Columbia     & admin - Logout       Image: Sol Second Oursein     > FUNfitness: Referrals | Select <b>Special Olympics</b><br><b>icon</b> or <b>Home</b> on the<br>header to go back to the<br>landing page. |
|------------------------------|----------------------------------------------------------------------------------------------------|----------------------------------------------------------------------------------------------------|
|------------------------------|----------------------------------------------------------------------------------------------------|----------------------------------------------------------------------------------------------------|

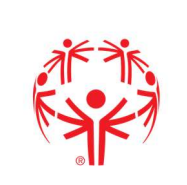

Full User Guide Healthy Athletes System (HAS)

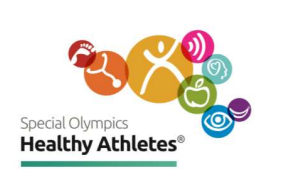

# Follow up Tracker

| Referrals             | Source Opmotes       Program: SOI       Event: Ken         Logged in as Super User (admin) at SOI.       Image: Compare the second second seco |                     |                                           |                                                                                                    |            |                                                                                                    |               | a Run                                  | On the Landing Page,<br>check the <b>Follow up</b><br><b>Tracker</b> for a list of<br>referrals that Athletes<br>have received during<br>screening. |
|-----------------------|----------------------------------------------------------------------------------------------------|---------------------|-------------------------------------------|----------------------------------------------------------------------------------------------------|------------|----------------------------------------------------------------------------------------------------|---------------|----------------------------------------|----------------------------------------------------------------------------------------------------|
| Referrals<br>Worklist | Followup Tracker<br>Search by Name, De<br>Name De<br>Christian Test<br>UNKNOWN<br>UNKNOWN                                                                                                    | r<br>elegation, Urg | gent, Refe<br><b>Urgent</b><br>Yes<br>Yes | erral Type, Phone Number, SMS Sta       Referral Type       Physical Therapist Referral, Primary<br>Care Practitioner Referral       Follow-up Care Opening Eyes | Schedule f | follow-up mes<br>Contact<br>Attempts<br>Survey 1-<br>SMS<br>Survey 3<br>Survey 3<br>Survey 2<br>Survey 2<br>Survey 3 | SMS<br>Status | Archive<br>Actions<br>Select<br>Select | Click on the survey, use as<br>a guide when reaching out<br>to an Athlete. Send SMS to<br>athletes' mobile phone<br>directly from here.             |

# **Event Dashboard**

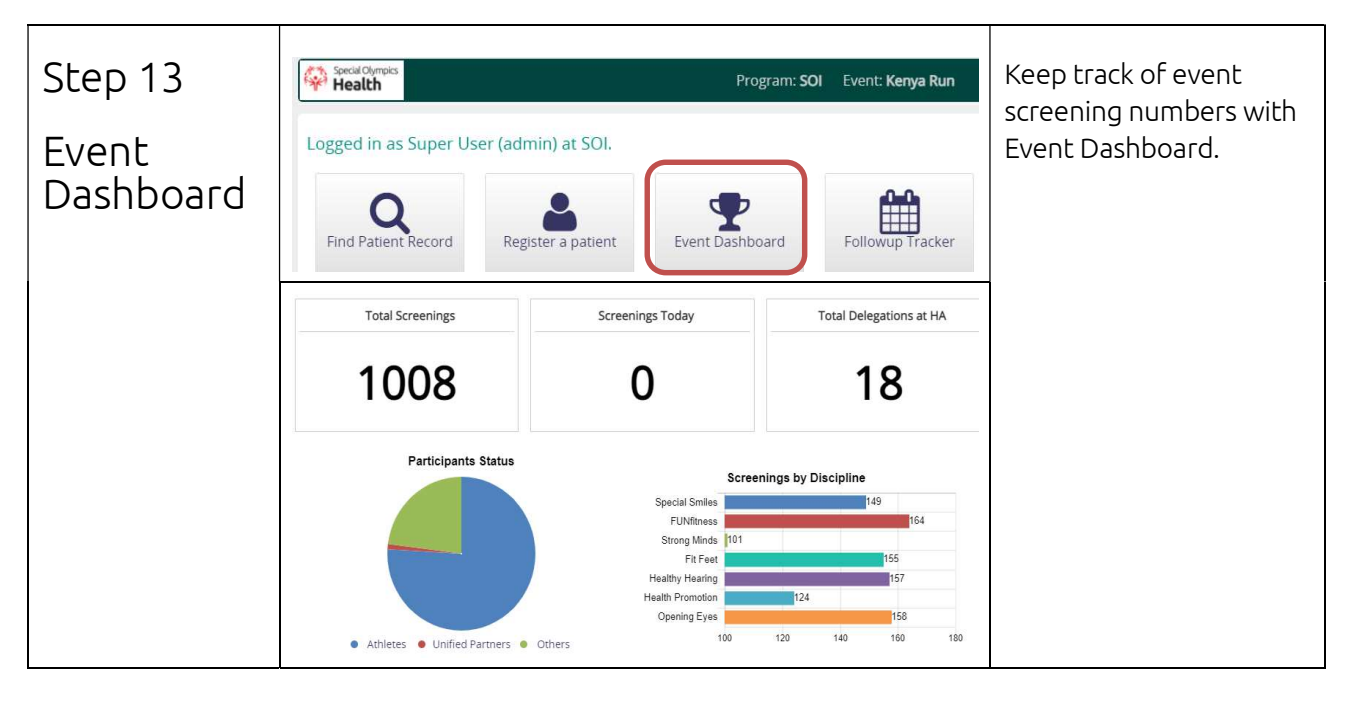

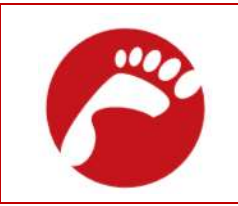

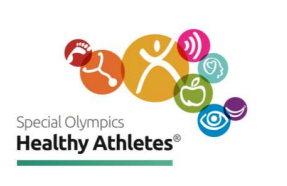

# Fit Feet Screening

| 7 Stations                             | <ol> <li>Athlete Questions</li> <li>Foot Sizing</li> <li>Foot Exam</li> <li>Gait Analysis</li> <li>Biomechanics</li> <li>Distribution</li> <li>Education, Review of Findings and Check out.</li> </ol> | Click on a number to<br>open the screening form.<br>The circles show                                                                  |
|----------------------------------------|----------------------------------------------------------------------------------------------------|----------------------------------------------------------------------------------------------------|
| Numbered<br>circles are<br>color coded | Fit Feet<br>Fot Foot Gait<br>String Exam Analysis Fot Check Foot Foot Gait<br>Biomechanics                                                                                                    | screening station status:<br>Red = <b>Active</b> screening.<br>Black = <b>Completed</b><br>screening.<br>White = <b>Not</b> screened. |
| Station 1                              | Check In                                                                                                    | Document athlete                                                                                                    |
| Athlete                                | Addute Consume (Devices Transferration Consume                                                                                                    | treatment or surgeries.                                                                                                    |
| Questions                              | Athlete Concerns/Previous Treatment or Surgery:                                                                                                    | Save before proceeding                                                                                                    |
|                                        | Save Save and Continue Finish                                                                                                    |                                                                                                    |
| Station 2                              | Current Shoe Size<br>O Child<br>O Adult                                                                                                    | <b>Current Shoe Size</b><br>Select (Child or Adult).                                                                                  |
| Foot Sizing                            | Measurement                                                                                                    | Measurement:                                                                                                    |
|                                        | ⊖ Euro<br>⊖ UK                                                                                                    | Select one of (USA, Euro,                                                                                                    |
| Current                                | O Asia                                                                                                    |                                                                                                    |
| Shoe Size                              | Length                                                                                                    | Length must be a value<br>greater than or equal to                                                                                    |
|                                        |                                                                                                    | <b>0.5</b> and width must be a <b>letter.</b>                                                                                         |
|                                        | Lert                                                                                                    | If you do not select the                                                                                                    |
|                                        |                                                                                                    | shoe size and                                                                                                    |
|                                        | Width                                                                                                    | <b>measurement</b> , you will                                                                                                    |
|                                        | Right                                                                                                    | receive an error message.                                                                                                    |
|                                        | Left                                                                                                    |                                                                                                    |
|                                        |                                                                                                    |                                                                                                    |

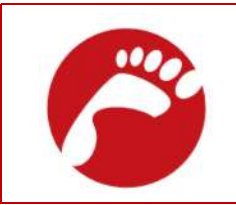

### Fit Feet User Guide Healthy Athletes System (HAS)

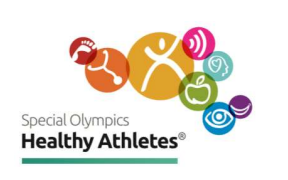

| Station 2<br>Foot Sizing |                                                                                                    | If unable to measure, please leave<br>Measured Foot Size<br>O Child<br>O Adult<br>Measurement                                        | blank                                                                                                    | <b>Measured Shoe Size</b><br>Select (Child or Adult).<br>Measurement:<br>Select one of (USA, Euro,<br>UK, or Asia).                                                                                                    |
|--------------------------|----------------------------------------------------------------------------------------------------|----------------------------------------------------------------------------------------------------|----------------------------------------------------------------------------------------------------|----------------------------------------------------------------------------------------------------|
| Measured<br>Foot Size    |                                                                                                    | O Euro<br>O UK<br>O Asia<br>Length<br>Left<br>Uidth                                                                                  |                                                                                                    | Length must be a value<br>greater than or equal to<br><b>0.5</b> and width must be a<br><b>letter.</b><br>If you do not select the<br><b>shoe size</b> and<br><b>measurement</b> , you will<br>receive an error message. |
| Station 3<br>Foot Exam   | Select all that apply<br>Nail<br>Wrong nail cut<br>Split and Lysis<br>Thick<br>Yellow<br>Black<br>Crumbly<br>Other | Skin Normal Calluses Warts Blister Maceration Split/Cracks Redness Moist Dry Odor Ulcers Suspicious Pigmented Lesio Rash Corns Other | Foot Deformities Normal Brachymetatarsia (Short toe Hallux Abducto Valgus Tailor's bunions Hallux rigidus/limitus Neuralgia Haglunds Exostosis Syndactyly Hallus Varus Digital Deformities Other | Check all boxes that apply<br>to athlete.                                                                                                    |

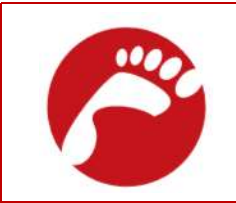

### Fit Feet User Guide Healthy Athletes System (HAS)

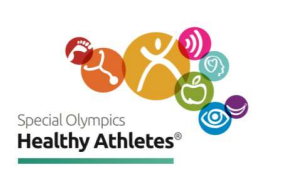

| Station 4<br>Gait Analysis | Gait Analysis<br>Gait Analysis Conducted<br>O No<br>O Yes      |                                                                  |                                                |                        |                                                                                                    |                                                                                                    |                                     | Check all the boxes<br>that apply and Save<br>page. |                                                                                           |                                                                                                    |
|----------------------------|----------------------------------------------------------------|------------------------------------------------------------------|------------------------------------------------|------------------------|----------------------------------------------------------------------------------------------------|----------------------------------------------------------------------------------------------------|-------------------------------------|-----------------------------------------------------|-------------------------------------------------------------------------------------------|----------------------------------------------------------------------------------------------------|
| Station 5<br>Biomechanics  | Joint Range o<br>Ankle<br>MTP<br>Subtalar<br>Midtarsal<br>Knee | f Motion<br>Norm<br>O<br>O<br>O<br>Val<br>O<br>Recurvatum        | Rig<br>Rst<br>O<br>O<br>O<br>N<br>O            | ht foot<br>Hypermobile | N/A           0           0           0           0           0           0           0           0           0           0           0           0           0 | Norm<br>Norm<br>O<br>O<br>O<br>Val<br>C<br>Recurvatum                                                                           | Lee<br>Rst<br>O<br>O<br>O<br>N<br>O | ft foot<br>Hypermobile<br>O<br>O<br>Var<br>Flexum   | N/A<br>0<br>0<br>0<br>0<br>0<br>0<br>0<br>0<br>0<br>0<br>0<br>0<br>0                      | Check all the boxes<br>that apply and Save<br>page.                                                                                                    |
| Station 6<br>Distribution  | Distribution<br>Lock Laces Provided<br>O Yes<br>O No           |                                                                  | OTC Insoles Dispensed<br>O Yes<br>O No<br>Size |                        |                                                                                                    | Size<br>O Mar<br>O Wor<br>O Chile<br>Comme                                                                                      | nan<br>d                            |                                                     | Review the data<br>entered, especially<br>shoe size, and type in<br>any helpful comments. |                                                                                                    |
| Station 7<br>Checkout      | Checko<br>Educati<br>O Yes<br>Screend<br>Follow<br>O Yes       | on Provided<br>O No O Not<br>er's name<br>up care recomm<br>O No | applic                                         | able                   | Ref<br>Nai                                                                                                    | erral Made to:<br>Podiatrist<br>Primary Care<br>Physiotherap<br>Dermatologis<br>Orthopedist<br>Other<br>me/Location o<br>mments | Providen<br>ist<br>t                | r<br>an Referred<br>Save Fini                       | sh                                                                                        | Review screening<br>responses by toggling<br>through the stations.<br>Answer the 'Education,<br>Review of Findings,<br>and Checkout'<br>questions before<br>pressing <b>Save and</b><br><b>Finish</b> to complete this<br>process. |

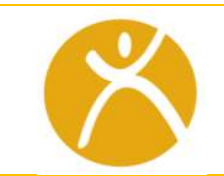

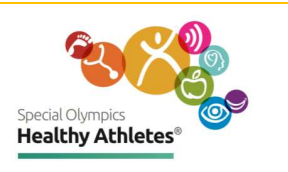

# **FUNFitness Screening**

| 6 Stations<br>Numbered<br>circles are | 1. Pre-screen 2. Flexibility 3. Strength Exam<br>4. Balance 5. Aerobic Fitness 6. Referrals.                                                                                                    | Click on a number to<br>open the screening<br>form.<br>The circles show<br>screening status:<br>Red = <b>Active</b> screening.<br>Black = <b>Completed</b> .<br>White = <b>Not</b> screened                                                                                          |
|---------------------------------------|----------------------------------------------------------------------------------------------------|----------------------------------------------------------------------------------------------------|
| color coded                           | Image: Strength Example     Image: Strength Example     Image: Strength Example |                                                                                                    |
| Station 1<br>Pre-screen               | Pre-screen<br>Athlete Information<br>Use Wheelchair<br>O Yes O No                                                                                                    | Document athlete<br>concerns.<br>Save and proceed to<br>next station.                                                                                                    |
| Station 2<br>Flexibility              | Flexibility         Do you stretch routinely? <ul> <li>Several times each day</li> <li>Once each day</li> <li>Occasionally,but not every day</li> <li>No regular stretching</li> <li>Could not elicit response</li> <li>Refused to respond</li> <li>Unable to respond</li> <li>Unable to understand</li> </ul>                                                                                                    | Data validation restricts<br>values users may enter.<br><b>Negative</b> values must<br>have a <b>negative sign (-)</b><br>before the number.<br>Positive values <b>do not</b><br><b>have a positive sign</b><br>(+). A value outside the<br>range results in a red<br>error message. |
| Station 2<br>Flexibility              | Hamstring-supine (passive) knee extension<br>Note: For negative degrees use ( - )          LeftDegrees         21         Cannot be greater than 20         RightDegrees         Unable to test because athlete         O Refused to perform         O Unable to perform         O Unable to understand                                                                                                    | Hamstring –Supine<br>(passive) knee<br>extension:<br>Values must be less<br>than or equal to <b>20</b> and<br>greater than or equal to<br>-90 (x=<20 or x>=-90).                                                                                                    |

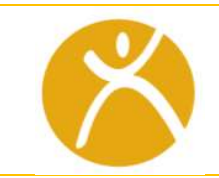

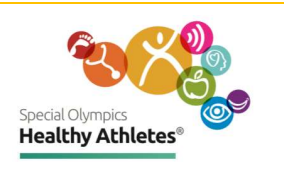

| Station 2<br>Flexibility | CALF-supine (passive) ankle dorsiflexion<br>Note: For negative degrees use ( - )          LeftDegrees         RightDegrees         Unable to test because athlete         O Refused to perform         O Unable to perform         O Unable to understand | <b>Calf</b> – supine (passive)<br>ankle dorsiflexion:<br>Values must be less than<br>or equal to 15 and<br>greater than or equal to<br>-70 (x=<15 or x>=-70).<br>For example, 16 is not<br>an acceptable value and<br>-71 is not an acceptable<br>value. |
|--------------------------|----------------------------------------------------------------------------------------------------|----------------------------------------------------------------------------------------------------|
| Station 2<br>Flexibility | Anterior hip-Modified Thomas Test<br>Note: For negative degrees use ( - )          LeftDegrees         RightDegrees         Unable to test because athlete         Refused to perform         Unable to understand                                        | Anterior hip – Modified<br>Thomas Test:<br>Values must be less than<br>or equal to -90 (x=<-90).<br>For example, -91 is not<br>an acceptable value and<br>1 is not an acceptable<br>value.                                                               |
| Station 2<br>Flexibility | SHOULDER-Apley's Test (Functional Shoulder Rotation)<br>Note: For negative cm use ( - )          Leftcm         Rightcm         Unable to test because athlete         O Refused to perform         O Unable to understand                                | <b>Shoulder –</b> Apley's Test<br>(Functional Shoulder<br>Rotation):<br>Any value is acceptable,<br>but please refer to the<br>reference sheets<br>provided at the station<br>for further guidance.                                                      |

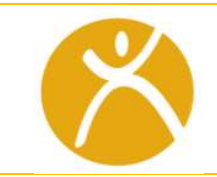

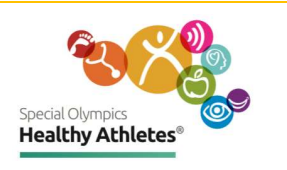

|                  | Education<br>O Yes                                                                                                    | If <b>Education</b> is given,                                                                                        |
|------------------|----------------------------------------------------------------------------------------------------|----------------------------------------------------------------------------------------------------|
|                  | ⊖ No                                                                                                    | спескарргорнасе вох.                                                                                                 |
| Station 3        | Strength Exam On average, how many days a week do you do physical activities for muscle strength? Physical activities for muscle strength include lifting weights, using elastics bands, push ups or situps                   | Strength Exam                                                                                                    |
| Strength<br>Exam | O No days<br>O 1 Day<br>O 2 days<br>O 3 days<br>O 4 days<br>O 5 days<br>O 6 days<br>O 5 bays                                                                                                    | Check all boxes that<br>apply.                                                                                       |
| Station 3        | LEG MUSCLES LEG MUSCLES- Times Stand Test (Functional Leg Strength) TimeSeconds                                                                                                    | LEG MUSCLES                                                                                                    |
| Strength<br>Exam | Unable to test because athlete<br>O Refused to perform<br>O Unable to perform<br>O Unable to understand<br>Education if time >20 secs<br>O Yes<br>O No<br>ABDOMINAL MUSCLES<br>Abdominal Muscles - Partial Sit-up Test Number | Check all boxes that<br>apply.<br>If <b>Education</b> is given,<br>check appropriate box.<br>ABDOMINAL MUSCLES       |
|                  |                                                                                                    | If <b>Education</b> is given,<br>check appropriate box.                                                              |
| Station 3        | FOREARM AND HAND MUSCLES FOREARM AND HAND MUSCLES - grip test Dominant Hand Left Right                                                                                                    | FOREARM AND HAND<br>MUSCLES -                                                                                        |
| Exam             | Left Trial 3kg                                                                                                    | Perform test for Right<br>arm and repeat for Left<br>arm. If <b>Education</b> is<br>given, check appropriate<br>box. |

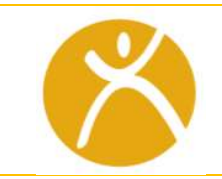

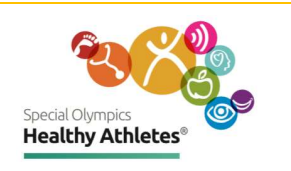

|           | UPPER EXTREMITY MUSCLES                                                           |                             |
|-----------|-----------------------------------------------------------------------------------|-----------------------------|
| Station 3 | Upper extremity muscles-seated push-up test (functional strength) Push-up_seconds | UPPER EXTREMITY<br>MUSCLES  |
| Exam      |                                                                                   | Check all boxes that apply. |
|           | Unable to test because athlete                                                    |                             |
|           | O Refused to perform                                                              | If Education is given,      |
|           |                                                                                   |                             |
|           | O Unable to perform                                                               |                             |
|           | O Unable to understand                                                            |                             |
| Station 1 | Balance                                                                           | TANDEM or MODIFIED          |
| Station 4 | Left-Foot Forward Seconds                                                         | TANDEM                      |
| Balance   |                                                                                   | Diasce sets the             |
|           |                                                                                   | Please note the             |
|           | Right Foot ForwardSeconds                                                         | battery includes            |
|           |                                                                                   | assessments for seated,     |
|           | Unable to test because athlete                                                    | standing, and mobility-     |
|           | O Unable to perform                                                               | based balance.              |
|           | O Unable to understand                                                            |                             |
|           | Education If stance <20 Seconds                                                   |                             |
|           | ○ Yes<br>○ No                                                                     |                             |
|           | EYES OPEN                                                                         | EYES OPEN                   |
| Station 4 | Single Leg Stance Left Seconds                                                    |                             |
| Balance   |                                                                                   | Check all boxes that        |
| Deterree  |                                                                                   | appiy.                      |
|           | Single Leg Stance RightSeconds                                                    | If Education is given,      |
|           |                                                                                   | check appropriate box.      |
|           |                                                                                   |                             |
|           | Unable to test because athlete                                                    |                             |
|           | O Unable to perform                                                               |                             |
|           | O Unable to understand                                                            |                             |
|           | Education if stance <20 Seconds                                                   |                             |
|           | ⊖ Yes                                                                             |                             |
|           | O No                                                                              |                             |

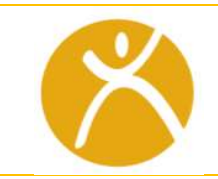

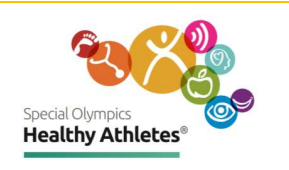

| Station 4<br>Balance | EYES CLOSED OR COVERED Single Leg Stance LeftSeconds Single Leg Stance RightSeconds Unable to test because athlete Refused to perform Unable to perform Unable to understand Education if stance <10 Seconds O Yes                                                         | EYES CLOSED OR<br>COVERED<br>Check all boxes that<br>apply.<br>If Education is given,<br>check appropriate box.          |
|----------------------|----------------------------------------------------------------------------------------------------|----------------------------------------------------------------------------------------------------|
| Station 4<br>Balance | <ul> <li>○ No</li> <li>TIMED UP AND GO (TUG)</li> <li>Time to Perform Test_Seconds</li> <li>Unable to test because athlete</li> <li>○ Refused to perform</li> <li>○ Unable to understand</li> <li>Education if time &lt;12 seconds</li> <li>○ Yes</li> <li>○ No</li> </ul> | TIMED UP AND GO<br>(TUG)<br>Check all boxes that<br>apply.<br>If Education is given,<br>check appropriate box.           |
| Station 4<br>Balance | SEATED FORWARD FUNCTIONAL REACH Leftcm Rightcm Unable to test because athlete Refused to perform Unable to perform Unable to understand Education if reach <20 cm Yes No                                                                                                   | SEATED FORWARD<br>FUNCTIONAL REACH<br>Check all boxes that<br>apply.<br>If Education is given,<br>check appropriate box. |

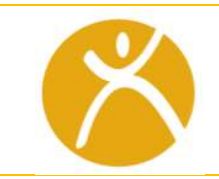

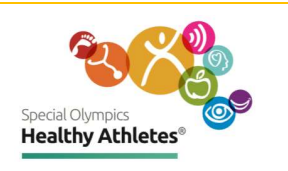

| Station 4<br>Balance | SEATED LATERAL FUNCT                                                                                                    | TIONAL REACH                                                                                                    | SEATED LATERAL<br>FUNCTIONAL<br>REACH              |
|----------------------|----------------------------------------------------------------------------------------------------|----------------------------------------------------------------------------------------------------|----------------------------------------------------|
|                      | Rightcm                                                                                                    |                                                                                                    | Check all boxes that<br>apply.                     |
|                      | Unable to test berau                                                                                                    | so athlate                                                                                                    | If Education is given,<br>check appropriate<br>box |
|                      | O Refused to perform     O Unable to perform     O Unable to unders                                                                                                    | m<br>n<br>tand                                                                                                    |                                                    |
|                      | Education if stance <<br>O Yes<br>O No                                                                                                    | 16 cm                                                                                                    |                                                    |
| Station 5            | Acrobic Eitnose                                                                                                    | On AVERAGE, how many days a week is your physical activity at a MODERATE level                                                                                                    | Aerobic Fitness                                    |
| Aerobic<br>Fitness   | On AVERAGE, how many days each week do you do some physical activity?     O No days     O I Day     O 2 days     O 3 days     O 4 days     O 4 days     O 5 days     O 6 days     O 6 days     Every Day | <ul> <li>No days</li> <li>Day</li> <li>2 days</li> <li>3 days</li> <li>4 days</li> <li>5 days</li> <li>6 days</li> <li>6 days</li> <li>Every Day</li> </ul> If you have no regular activity program, please tell us why?                             | Check all boxes that<br>apply.                     |
|                      | O Name O Some O Most O All Could not elocit response O Refused to respond O Unable to respond O Unable to understand                                                                                     | <ul> <li>No available exercise facility</li> <li>No transportation</li> <li>No money</li> <li>No fitness person to help me</li> <li>Not safe</li> <li>Physically unable</li> <li>No one to exercise with</li> <li>No equipment or clothes</li> </ul> |                                                    |

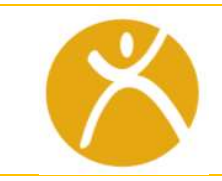

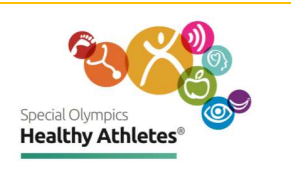

|            |                                         |                                               | HEART RATE                            |
|------------|-----------------------------------------|-----------------------------------------------|---------------------------------------|
|            | HEART RATE                              | 2 Minutes after end of test HR ( beats/min):  | 1                                     |
|            | How is HR being Measured ?              |                                               | Check all boxes that                  |
| Station 5  | Manual (Pulse) Pulse oximeter           | 2 minutes after end of test: O2 Saturation(%) | apply                                 |
| Julion J   |                                         |                                               |                                       |
|            | Pre-Exercise HR ( beats/min):           |                                               | If Education is given                 |
| неан касе  |                                         | two minute step rest: number of steps         |                                       |
|            |                                         |                                               | спеск арргоргате вох.                 |
|            | Pre-Exercise O2 Saturation(%):          | Five-Minutes Wheel Tester: Distance_Meters    |                                       |
|            |                                         | Unable to test because athlete                |                                       |
|            | End Exercise HP ( heats (min))          | <ul> <li>Refused to perform</li> </ul>        |                                       |
|            | End Exercise mit beatsmin).             | O Unable to perform                           |                                       |
|            |                                         | O Unable to understand                        |                                       |
|            | End Everying O2 Entry stignt//6/v       | Education Completed                           |                                       |
|            | End Exercise O2 Saturation(%):          | O Yes                                         |                                       |
|            |                                         | O No                                          |                                       |
| Station 6  | Referrals                               |                                               | Referrals                             |
|            | Physical Therapist Referral Recommend   | led                                           |                                       |
| Deferrals  | © Yes                                   |                                               | Review the athlete's                  |
| INCICITUIS | © No                                    |                                               | record to check if any                |
|            | Reason for recommendation: (Brief out)  | line of medical issue identified)             | stations are                          |
|            | Flexibity                               |                                               | incomplete. If an                     |
|            | Strength<br>Balance                     |                                               |                                       |
|            | Aerobic Fitness                         |                                               | achiece has not                       |
|            | Primary Care Practitioner Referral Reco | mmended                                       | completed a station,                  |
|            | © Yes                                   |                                               | you can direct them                   |
|            | © No                                    |                                               | back to the station they              |
|            |                                         |                                               | missed                                |
|            | Urgent Care Needed                      |                                               | missed.                               |
|            | © Yes                                   |                                               | Annuar all the Deferred               |
|            |                                         |                                               | Answer all the Referrals              |
|            | Reason for recommendation: (Brief out   | ine of medical issue identified)              | questions before<br>pressing Save and |
|            |                                         |                                               | Finish.                               |

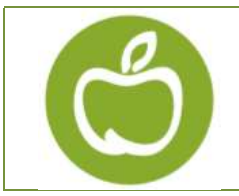

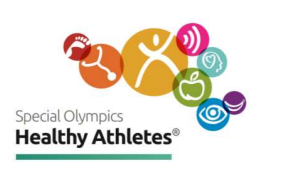

# Health Promotion Screening

| 9 Stations<br>Numbered<br>circles are | <ol> <li>Body Composition 2. Bone Density 3.</li> <li>Blood Pressure 4. Nutrition 5. Physical Activity</li> <li>Hand Washing 7. Sun Safety 8. Tobacco Use</li> <li>Summary and Check out</li> </ol>                                                                                                    | Click on a number to open the<br>screening form.<br>The circles show screening<br>status:<br>Red = <b>Active</b> screening.<br>Black = <b>Completed</b> .                                                                                                    |  |
|---------------------------------------|----------------------------------------------------------------------------------------------------|----------------------------------------------------------------------------------------------------|--|
| color coded                           | Body Bone Blood Nutrition Physical Hand Sun Tobacco Summary and Activity Washing Safety Use Check out                                                                                                    |                                                                                                    |  |
| Station 1<br>Body<br>Composition      | Body Composition         Please enter athlete's height and select the correct measurement unit used         Height         63.5       • cm • inches         Measure up to 0.1 cm or 1/8 inch         Please enter athlete's weight and select the correct measurement unit used         Weight         165.6       • kg • lbs         Measure up to 0.01 kg or 1/2 oz         Measure up to 0.1 cm or 1/8 inch         Height Is invalid / Units not selected | Height and weight are<br>measured using the metric<br>system (cms and kgs) or<br>the Imperial system (inches<br>and pounds). Select one<br>system and be consistent<br>throughout. If the<br>measurement system is not<br>selected, the user will not<br>be able to save the data.<br>Height and weight readings<br>should be entered up to<br>one decimal place (e.g.<br>63.5 inches or 165.6lbs).<br>If a decimal is not entered,<br>an alert will pop up as in the<br>example, and the user will<br>not be able to save the<br>data. |  |
| Station 1<br>Body Mass<br>Index (BMI) | BMI (20 years of age and over)<br>28.87428170084811<br>The athlete BMI status is overweight                                                                                                    | The system will<br>automatically calculate the<br>BMI for Adults and the BMI<br>Percentile (for children<br>under age 20). In this<br>example, the athlete BMI<br>status is overweight.                                                                                                    |  |

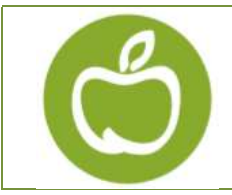

#### Health Promotion Screening Guide Healthy Athletes System (HAS)

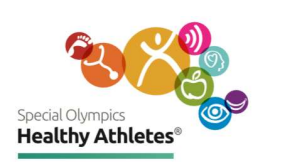

| BMI<br>Referral                                  | Referral made for BMI follow up?<br>Yes<br>No<br>Urgent<br>Non-Urgent                                                                                                    | Always check "Yes" or "No" to<br>indicate a referral.<br>Make sure to check <b>Urgent or</b><br><b>Non-Urgent.</b> This question<br>must be answered for Special<br>Olympics to follow up with<br>athletes referred for further<br>care.                                                                                                    |
|--------------------------------------------------|----------------------------------------------------------------------------------------------------|----------------------------------------------------------------------------------------------------|
| Station 2<br>Bone<br>Mineral<br>Density<br>(BMD) | Bone Density         (Athlete MUST be at least 20 years old to screen)         T-Score         Zero required before decimal for non-whole numbers (ex: 0.3)         Use ( - ) for negative and ( + ) for positive T-scores.         Left Heel         0.3         Right Heel         -0.4         The athlete's bone mineral density is in the normal range | Bone mineral density (BMD)<br>readings should ONLY be<br>recorded for athletes who are<br><b>20 years old and older</b> .<br>When entering the values for<br>the left and right heels, you<br>must enter a zero before the<br>decimal point for any non-whole<br>numbers ( <b>e.g., 0.3</b> ). For negative<br>values, you must enter a<br>negative sign (-) before the<br>value, but for positive values, do<br><b>NOT include a positive sign (+).</b> |
|                                                  | Unable to test  Age under 20  athlete refused  athlete unable to cooperate  unusual heel shape Machine Issue                                                                                                    | If you are unable to test the<br>athlete's heel, or the athlete is<br>under 20, check the <b>Unable to</b><br><b>Test</b> box and select reason for<br>not testing). Enter the BMD for<br>both heels.                                                                                                    |
| BMD<br>Referral                                  | Referral made for BMD follow up?<br>Yes<br>No<br>Please select<br>Urgent<br>Non-Urgent                                                                                                    | Always check "Yes" or "No" if a<br>referral was recommended or<br>not. Make sure to check <b>Urgent</b><br><b>or Non-Urgent.</b><br>This question must be answered<br>for Special Olympics to follow<br>up with athletes referred for<br>further care.                                                                                                    |

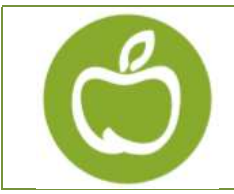

#### Health Promotion Screening Guide Healthy Athletes System (HAS)

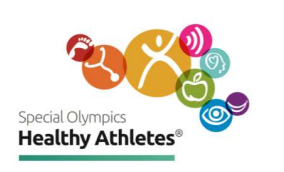

| Station 3<br>Blood<br>Pressure<br>(BP) | Blood Pressure Blood Pressure should be provided in mmHG Right Arm 125 90 Left Arm Left Arm Stage 2a Hypertension - reconfirm. Refer to physician, sports participation ok         | If clinical protocol calls for re-<br>measuring the blood pressure,<br>have their blood pressure re-<br>checked and re-entered. This<br>will overwrite the previously<br>entered blood pressure.<br>The system will automatically<br>calculate the Blood Pressure<br>categories. The example on the<br>left is "Stage 2a Hypertension. |
|----------------------------------------|----------------------------------------------------------------------------------------------------|----------------------------------------------------------------------------------------------------|
| BP<br>Referral                         | Referral made for BP follow up?<br>Yes<br>No<br>Please select<br>Urgent<br>Non-Urgent                                                                                              | Always check "Yes" or "No" if a<br>referral was recommended or<br>not. Make sure to check<br><b>Urgent/Non-Urgent</b> .<br>This question must be answered<br>for Special Olympics to follow<br>up with athletes referred for<br>further care.                                                                                          |
| Station 4                              | Nutrition                                                                                                    | Check all boxes that apply.                                                                                                    |
| Nutrition                              | Do you take vitamin D supplements?<br>O Yes<br>O No<br>O Do not know                                                                                                    | Save and continue to next<br>Station.                                                                                                    |
| Station 5                              | Physical Activity                                                                                                    | Check all boxes that apply.                                                                                                    |
| Physical<br>Activity                   | How many days each week do you exercise for at least 30 minutes?<br>O No days<br>O One day<br>Two days<br>O Three days<br>O Four days<br>O Five days<br>O Six days<br>O Seven days | Save and continue to next<br>Station.                                                                                                    |

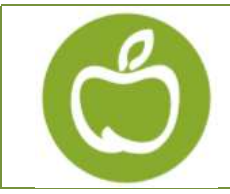

#### Health Promotion Screening Guide Healthy Athletes System (HAS)

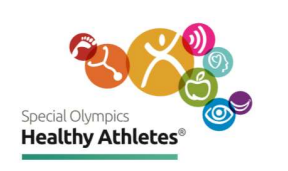

| Station 6                                | Hand Washing                                                                                                    | Check all boxes that apply                                                                                                    |
|------------------------------------------|----------------------------------------------------------------------------------------------------|----------------------------------------------------------------------------------------------------|
| Hand<br>Washing                          | When are the most important times to wash your hand? (select all that apply) After using the toilet Before eating or touching food Other reason No reasons given                                                                                                    | Save and continue to next<br>Station.                                                                                                    |
| Station 7<br>Sun Safety                  | Sun Safety         Do you have anything to protect your skin in the sun?         O Yes         O No                                                                                                    | Check all boxes that apply.<br>Save and continue to next<br>Station.                                                                                                    |
| Station 8<br>Tobacco Use                 | Use Tobacco<br>O Yes<br>O No                                                                                                    | Check all boxes that apply.<br>Save and continue to next<br>Station.                                                                                                    |
| Station 9<br>Summary<br>and Check<br>out | Summary and Check out   Check out: Follow up care recommended?   BMI    • Yes    • No   Please select    • Urgent    • No   BMD    • Yes    • No   BP    • Yes    • No   Please select    • Ores    • No   BP    • Yes    • No    Please select    • Yes    • No    • Health Promotion Notes | Review the athlete's record by<br>toggling through the stations. If<br>an athlete has not completed a<br>station, you can direct them<br>back to the station they missed<br>before submitting the data.<br>It is important to answer the<br>follow up care referrals<br>questions before pressing <b>Save<br/>and Finish</b> to submit the athlete<br>data and complete this process.<br>Type in any relevant comments.<br>These questions must be<br>answered for Special Olympics<br>to follow up with athletes that<br>have been referred for further<br>care. |

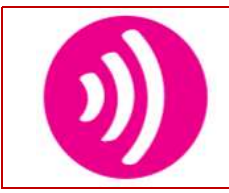

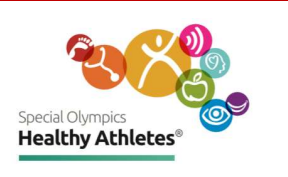

# Healthy Hearing Screening

| 8 Stations                             | <ol> <li>Athlete Questions</li> <li>Ear Canal Screen/Otoscopy</li> <li>Otoacoustic Emission Screen</li> <li>Tympanometry</li> <li>Pure Tone</li> <li>Pure Tone</li> <li>Pure Tone Threshold Test</li> <li>Extra</li> <li>Services</li> <li>Check out.</li> </ol>                                                                                                    | Click on a number to<br>open the screening form.<br>The circles show<br>screening status:<br>Red = <b>Active</b> screening.                         |
|----------------------------------------|----------------------------------------------------------------------------------------------------|----------------------------------------------------------------------------------------------------|
| Numbered<br>circles are<br>color coded | Itealthy Hearing         Itealthy Hearing         Itealthy Hearing | Black = Screening<br><b>completed</b> .<br>White = <b>Not</b> screened<br>yet.                                                                      |
| Station 1<br>Athlete<br>Questions      | Athlete Questions<br>"Check-In and Athlete Questions"(Combine Athlete Questions and Check-In)<br>Hearing<br>Good<br>Not Good<br>Not Sure                                                                                                    | Check all boxes that<br>apply.<br>Save and continue to<br>next Station.                                                                             |
| Station 2<br>Otoscopy                  | Otoscopy<br>Screener's name<br>Screening not allowed<br>Right<br>Clear<br>Partially Blocked<br>Blocked                                                                                                    | Type in screener's<br>name.<br>Start screening for<br>Right ear.<br>If athlete does not<br>allow screening to be<br>performed, type in<br>comments. |

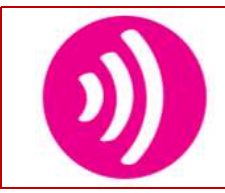

#### Healthy Hearing Screening Guide Healthy Athletes System (HAS)

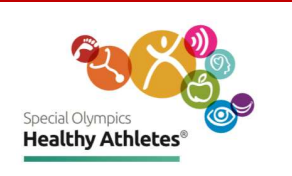

| Station 2<br>Otoscopy      | Right Ear wax removed<br>Yes<br>Yes, Partially<br>No<br>Not Possible<br>Athlete refused<br>Right Otoscopy after cleaning<br>Clear<br>Partially Blocked<br>Blocked                                                    | Check all boxes that apply.<br>If <b>Yes, or Yes, Partially</b> is<br>selected, check boxes that drop<br>down for Otoscopy after<br>cleaning.                                                      |
|----------------------------|----------------------------------------------------------------------------------------------------|----------------------------------------------------------------------------------------------------|
|                            | Right Extra otoscopic findings  Perforation of ear drum Discharge Foreign object in ear canal Ottis externa Eczema in ear canal Other Medical evaluation of ears needed for extra otoscopic finding(Not for Ear Wax) | Check all boxes that apply.<br>Repeat screening for Left ear.                                                                                                    |
| Station 3<br>OAE Screening | Right<br>Pass<br>No Pass<br>Can't Test<br>Cannot achieve seal<br>Probe blocked by cerumen<br>Excessive noise<br>Athlete refused testing                                                                              | Start screening for Right ear. If<br>Screener is not able to test,<br>check boxes that apply from<br>drop down options.<br>Repeat screening for Left ear.<br>Save and continue to next<br>Station. |
| Station 4<br>Tympanometry  | Right<br>O Pass<br>No Pass<br>Can Not Test<br>If Can't test, select reason:<br>Cannot achieve seal<br>Probe blocked by cerumen<br>Athlete refused testing                                                            | Start screening with Right ear.<br>If Screener is unable to test,<br>check boxes that apply from<br>drop down options.<br>Repeat screening for Left ear.<br>Save and continue to next<br>Station.  |

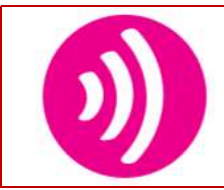

#### Healthy Hearing Screening Guide Healthy Athletes System (HAS)

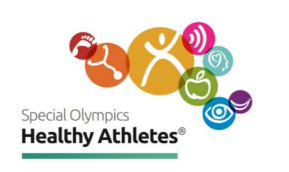

| Station 5<br>Pure Tone<br>Screening | Right         2000Hz         Pass         No Pass         © Can Not Test         4000Hz         Pass         No Pass         © No Pass         © Can Not Test         If Can't test, select reason:         © Could not train to respond         Excessive Noise         Athlete refused testing                                                                                                    | Start screening with<br>Right ear.<br>If Screener is unable to<br>test, check boxes that<br>apply from drop down<br>options.<br>Repeat screening for<br>Left ear. Save and<br>continue to next Station. |
|-------------------------------------|----------------------------------------------------------------------------------------------------|----------------------------------------------------------------------------------------------------|
| Station 6                           | 1000         2000         3000         4000         6000         Masked           Right AC         Image: Comparison of the second second                                                                        | Responses are limited to the appropriate                                                                                                    |
| Pure Tone<br>Thresholds             | Umasked BC         Image: Comparison of the comparison of the comparis | ranges for each test: <b>0-</b><br>120 (AC) and <b>0-80 (BC</b>                                                                                                    |
|                                     | If you obtain no response at the maximum intensity level, please write the maximum loudness level that you tested.<br>NR/C                                                                                                    | Check all boxes that apply.                                                                                                    |
|                                     | Reliability *  C Reliable  Unreliable  Pure Tone Thresholds  Could not train to respond  Excessive Noise  Athlete refused testing                                                                                                    | Save and continue to<br>next Station.                                                                                                    |
| Station 7                           | Extra Services Extra Services Provided at the Event                                                                                                    | It is important that all services provided are                                                                                                    |
| Extra<br>Services                   | <ul> <li>Hearing Aid Repair/Maintenance</li> <li>Ear Mold for Hearing Aid</li> <li>Hearing Aid Fitting</li> <li>Hearing Aid Voucher</li> </ul>                                                                                                    | documented.                                                                                                    |
|                                     | <ul> <li>✓ Swim Plugs</li> <li>✓ Ear Protection(Noise Plugs)</li> <li>✓ Education Provided</li> <li>✓ Other</li> </ul>                                                                                                    | Type in comments if<br>"Other" is selected. Save<br>and continue to next<br>Station.                                                                                                    |
|                                     | Other *                                                                                                    |                                                                                                    |

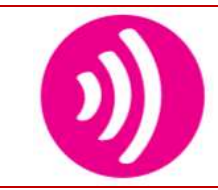

#### Healthy Hearing Screening Guide Healthy Athletes System (HAS)

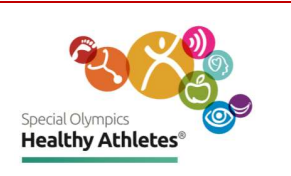

| Station 8<br>Check Out | Recommended Follow-up Care  Urgent Follow-up Needed  Cerumen Removal  Medical Evaluation of ears  Audiological Evaluation of hearing  Replacement of Ear Molds  Hearing Aid Repair/Maintenance  Hearing Aid Evaluation and Fitting  Swim Plugs  Ear Protection(Noise Plugs)  Comments | Review the athlete's<br>record by toggling<br>through the stations.<br>Answer the Follow up<br>care questions before<br>pressing Save and Finish<br>to submit the athlete<br>data. |
|------------------------|----------------------------------------------------------------------------------------------------|----------------------------------------------------------------------------------------------------|
|                        | Print Name of HH Clinical Director                                                                                                    | Save Finish                                                                                                    |

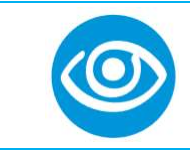

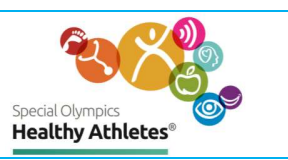

# **Opening Eyes Screening**

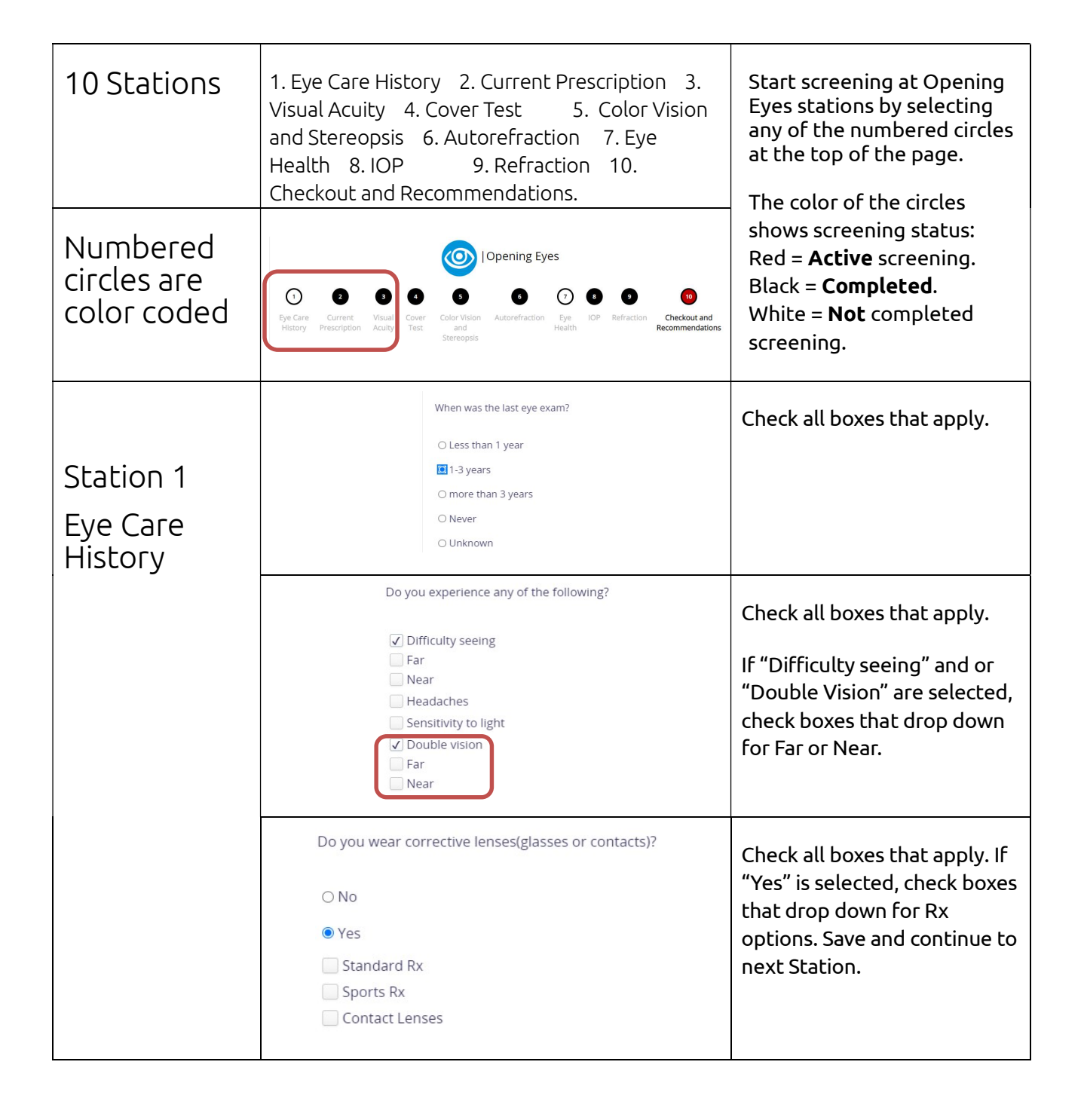

#### Special Olympics

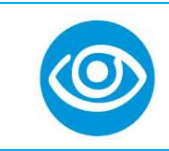

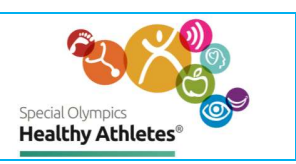

| Station 2<br>Current<br>Prescription | Current Prescription         Please check what is worn during screening         Without Glasses         With Glasses         With Contact lenses         Does Athlete use visual aids (Glasses or Contact Lenses)?         Please select         Distance only         Full time (for both Far and Near viewing)         Sports         Sphere       Cylinder         Right Eye         Invalid value for current sphere right         Left Eye         Save       Save and Continue                                                                                                    | If a value outside the<br>ranges specified is<br>entered, user will get red<br>error message.<br><b>Sphere</b> values are<br>limited to numbers<br>between -40.0 and 40.0.<br><b>Cylinder</b> values are<br>limited to numbers<br>between -0.25 and -14.0<br>with increments of 0.25.<br>Cylinder values <b>must be</b><br><b>negative numbers</b> .<br><b>Axis</b> values are limited to<br>numbers between 0 and<br>180. |
|--------------------------------------|----------------------------------------------------------------------------------------------------|----------------------------------------------------------------------------------------------------|
| Station 3<br>Visual<br>Acuity        | Visual Acuity         Please have the athlete wear glasses for Far testing if they wear them for distance viewing.         Far - Right Eye         20/       Please select         Unable to test         Lea         Walk up         Light projection/Light perception         Other         Please ensure the athlete has their glasses on for testing if they wear them for close work.         Near - Both Eyes         20/       Please select         Unable to test         Lea         Walk up         Light projection/Light perception         Other         Please ensure the athlete has their glasses on for testing if they wear them for close work.         Near - Both Eyes         20/       Please select         Unable to test         Lea         No light perception         Other         Other         Unable to test         Lea         Light projection/Light perception         ON light perception         Other         Unable to test         Lea         Light projection/Light perception         ON light perception | Check all boxes that<br>apply.<br>If "Other" is selected,<br>ensure to type in<br>comments.                                                                                                    |
| Station 4<br>Cover Test              | Far       O Unable to test         O Orthophoria       Far         O Phoria       Phoria         O Strabismus       Phoria Range 02-99         Phoria magnitude far must be greater than or equal to 2       Strabismus         O Latent Nystagmus       O eso         O Inable to test       O orthophoria         O Phoria       O reso         O Inable to test       O contoria         O Strabismus       O reso         O Strabismus       O more qual to 2                                                                                                    | <b>Phoria</b> and <b>Strabismus</b><br>values are limited to<br>values between <b>2</b> and<br><b>99</b> , inclusive (x>=2 and<br>x=<99). For example, a<br>value of 100 or 1 will<br>not be accepted.                                                                                                    |

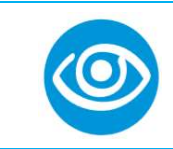

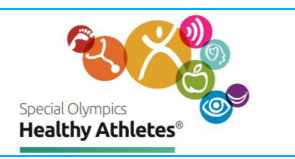

|                                     | Color Vision                                                                                                    | and Stereopsis              |                                                                                                    |              |                                                                                                    | Color Vision (CVMF)                                                                                                    |
|-------------------------------------|----------------------------------------------------------------------------------------------------|-----------------------------|----------------------------------------------------------------------------------------------------|--------------|----------------------------------------------------------------------------------------------------|----------------------------------------------------------------------------------------------------|
| Station 5<br>Color<br>Vision<br>and | Color Vision<br>Unable to te<br>CVME:<br>Trial 1<br>Trial 2                                                                                                    | 4 ~<br>Please select ~      | questions are limited to<br>values between <b>1</b> and <b>9</b><br>listed in the drop-down<br>bar.<br>If the first test values are<br>less than 8 plates, then |              |                                                                                                    |                                                                                                    |
| Stereopsis                          | Stereopsis<br>O RDE<br>O PASS<br>Please select<br>Unable to te                                                                                                    | ✓ /6<br>est                 | test again.<br>The Color Check and<br>Stereopsis questions are<br>limited to values<br>between <b>0</b> and <b>6</b> listed in<br>the drop-down bar.            |              |                                                                                                    |                                                                                                    |
| Station 6<br>Auto-<br>refraction    | Autorefraction                                                                                                    | e to test<br>negative value | Left Eye 🗍 Una                                                                                                    | able to test |                                                                                                    | Sphere values are<br>limited to numbers<br>between -40.0 and 40.0.<br>Cylinder values are<br>limited to numbers                                                                   |
|                                     | Right Eye<br>Left Eye                                                                                                    | Sphere                      | Cylinder 5                                                                                                    | ave Sa       | Axis                                                                                                    | between -0.25 and -14.0<br>with increments of 0.25.<br>Cylinder values <b>must be</b><br><b>negative numbers</b> .<br>Axis values are limited to<br>numbers between 0 and<br>180. |
| Station 7                           |                                                                                                    | Eye Health                  | Start screening for Right<br>eye.                                                                                                    |              |                                                                                                    |                                                                                                    |
| Eye Health                          | External<br>Right Eye<br>Unable to test<br>Normal<br>Lid anomaly<br>Blepharitis<br>Conjunctivitis<br>Prosis<br>Prerigium/pinguecula<br>Corneal anomaly<br>Briefly describe Abnormalities<br>Photo of the Abnormality<br>Photo of the Abnormality |                             |                                                                                                    |              | ype in brief description<br>of abnormalities.<br>You may upload a photo<br>of the abnormality.<br>Repeat screening for<br>Left eye.<br>Save and continue to<br>next Station. |                                                                                                    |

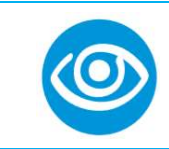

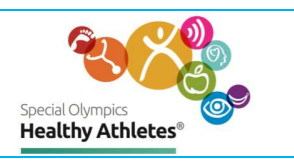

| Station 8<br>IOP        | IOP<br>Right Eye<br>-6<br>IOP Right must be<br>Unable to tes<br>Left Eye<br>60<br>Unable to tes<br>O lcare<br>O Noncontact                                                                                                    | The IOP question is<br>limited to values <b>less</b><br><b>than</b> or equal to <b>60</b> and<br><b>greater than</b> or equal to<br><b>-5</b> (x=<60 and x>=-5).<br>For example, the system<br>will not accept a value of<br><b>-6</b> or a value of <b>61</b> .                                                                                                    |  |  |  |                                                                                                    |
|-------------------------|----------------------------------------------------------------------------------------------------|----------------------------------------------------------------------------------------------------|--|--|--|----------------------------------------------------------------------------------------------------|
| Station 9<br>Refraction | Refraction         Retinoscopy       Sphere       Cylinder       Axis       VA       VA Both Eyes         Right Eye       20/       Please select       20/       Please select       20/         Left Eye       20/       Please select       20/       Please select       20/         Refraction       Sphere       Cylinder       Axis       VA       VA Both Eyes         Right Eye       20/       Please select       20/       Please select       20/         Left Eye       20/       Please select       20/       Please select       20/         OU       ADD       ADD       Refraction       20/       Please select       20/         Refraction       20/       Please select       20/       Please select       20/ |                                                                                                    |  |  |  | Sphere values are<br>limited to numbers<br>between -40.0 and 40.0.<br>Cylinder values are<br>limited to numbers<br>between -0.25 and -14.0<br>with increments of 0.25.<br>Cylinder values must be<br>negative numbers.<br>Axis values are limited<br>to numbers between 0<br>and 180. |
| Station 10<br>Check-out | Checkout and Recommendation         Current Prescription         Autorefraction         Right Eye-IOP at 'entered value', consider for imm         Left Eye-IOP at 'entered value', consider for imm         Current Prescription         Right Eye         Left Eye         Recommendations         New Rx         No New Rx         No change in glasses recommended         Sunglasses (Plano)         Full-time RX         Distance Only         Close work only                                                                                                    | heckout and Recommendations         Current Prescription Autorefraction Retinoscopy Refraction         ght Eye-IOP at 'entered value', consider for immediate attention.<br>If Eye-IOP at 'entered value', consider for immediate attention.         Current Prescription Sphere Cylinder Axis Add         Right Eye       25.0       -10.0       12.0       0.5         Left Eye       25.0       -10.0       14.0       0.5         Recommendations         New Rx       No plasses recommended       0.5         O No New Rx       0       0.5       0.5         O No New Rx       0       0.5       0.5         O No New Rx       0       0.5       0.5         O No New Rx       0       0.5       0.5         O No New Rx       0       0.5       0.5         O No Isses recommended       0       0.5       0.5         D Istance Only       0       0.5       0.5         O Distance Only       0       0.5       0.5 |  |  |  | Review the athlete's<br>record by toggling<br>clicking on the athletes<br>"Current Prescripton",<br>Autorefraction,<br>Retinoscopy, and<br>Refraction tabs.                                                                                                    |

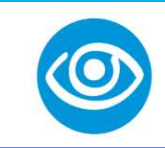

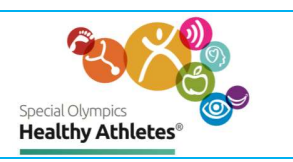

| Station 10<br>Check-out | PD<br>Right Eye<br>Left Eye<br>Distance OU<br>20/ Please s<br>Sport goo<br>O Plano<br>O Rx | elect v | Cylinder                                                                                                    | VA Near (i<br>20/ Piez              | / Axis COU) Axis Axis | VA Distance<br>Please select<br>Please select | ×<br>×<br>Add | Sphere values are<br>limited to numbers<br>between -40.0 and 40.0.<br>Cylinder values are<br>limited to numbers<br>between -0.25 and -14.0<br>with increments of 0.25.<br>Cylinder values must be<br>negative numbers.<br>Axis values are limited to |  |  |
|-------------------------|--------------------------------------------------------------------------------------------|---------|----------------------------------------------------------------------------------------------------|-------------------------------------|-----------------------|-----------------------------------------------|---------------|----------------------------------------------------------------------------------------------------|--|--|
|                         | Right Eye                                                                                  |         |                                                                                                    |                                     |                       | Please select Please select                   | ~<br>~        | numbers between <b>0</b> and <b>180</b> .                                                                                                    |  |  |
| Station 10<br>Referrals |                                                                                            | Refe    | erral to<br>Optometri<br>Ophthalmo<br>Primary ca<br>Neurologis<br>er<br>ent Referra<br>fes<br>lo<br>itional Cor | ist<br>ologis<br>are ph<br>st<br>al | it<br>ysician<br>its  |                                               |               | It is important to answer<br>the follow up care<br>referrals questions<br>before pressing <b>Save</b><br><b>and Finish</b> to submit the<br>athlete data and<br>complete this process.                                                               |  |  |

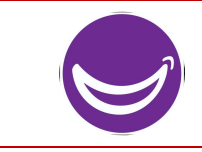

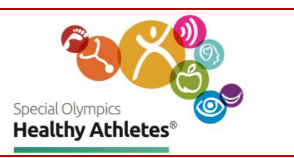

# Special Smiles Screening

| 3 Stations                             | 1. Screening 2. Mouthguard 3. Fluoride                                                                                                    | Click on a number to<br>open the screening form.                                                                                                    |  |  |
|----------------------------------------|----------------------------------------------------------------------------------------------------|----------------------------------------------------------------------------------------------------|--|--|
| Numbered<br>circles are<br>color coded | Screening Mouthguard Fluoride                                                                                                    | open the screening form.<br>The circles show<br>screening status:<br>Red = <b>Active</b> screening.<br>Black = <b>Completed</b><br>screening.<br>White = <b>Not</b> screened. |  |  |
| Station 1<br>Screening                 | Screening          Screening         Screener's name         Do you have a local dentist?         * Yes         * Yes         More than twice a year         * Twice a year         * Once a year         * Once a year         * Once a year         • Once or more a day         • Once or more a day         • Yes         • No | Check all boxes that<br>apply.<br>Edentulous: Check "No"<br>box to proceed to the<br>rest of the questions for<br>Special Smiles Teeth<br>Screening.                          |  |  |

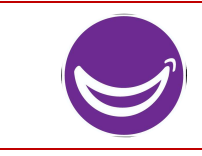

# Special Smiles Screening Guide Healthy Athletes System (HAS)

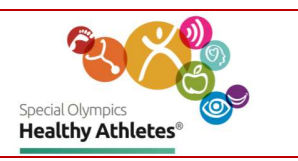

| Station 1<br>Teeth | Teeth Screening<br>Edentulous<br>O Yes No                                            | Injury (Permanent Centrals and Incisors Only)<br>O Yes O No<br>Injury treated<br>O Yes O No | Check all boxes that<br>apply and type in<br>comments in the Notes |  |
|--------------------|--------------------------------------------------------------------------------------|---------------------------------------------------------------------------------------------|--------------------------------------------------------------------|--|
| Screening          | Untreated Decay (All teeth, lesion greater than 0.5 mm)<br>O Yes O No                | Fluorosis (Permanent Maxillary Anterior Buccal surface only)<br>O Yes O No                  | text box.                                                          |  |
|                    | Untreated Decay - If yes, Please select Anterior(s) Premolar(s) Molar(s)             | Gingival signs (Permanent Mandibular Anterior Buccal)<br>⊖Yes ⊖ No                          | <b>Note</b> : There is no Check<br>Out station for Special         |  |
|                    | Filled teeth (All teeth, no 3rds, Anterior crowns not consider filled)<br>O Yes O No | Treatment urgency<br>O Maintenance O Non-Urgent O Urgent                                    | Smiles. The Athlete may leave when they are                        |  |
|                    | Missing teeth (Permanent, Anteriors and Molars Only, no 3rd)<br>O Yes O No           | Mouthguard recommended:<br>O Yes O No<br>Example A commended                                | finished with the stations. Don't forget to                        |  |
|                    | Sealant(s) (Permanent 1st, 2nd Molars Only)<br>O Yes O No                            | O Yes O No Special Smiles Notes                                                             | direct them to pick up<br>their Goody Bag!                         |  |

| Station 2<br>Mouthguard | Mouthguard<br>Mouthguard recommended:<br>Yes O No                             | Check all boxes that<br>apply.<br>Save and proceed to |  |
|-------------------------|-------------------------------------------------------------------------------|-------------------------------------------------------|--|
|                         | Has the athlete been given a mouthguard?<br>● Yes ○ No                        |                                                       |  |
| Station 3               | Fluoride                                                                      | Check all boxes that                                  |  |
| Fluoride                | Fluoride Varnish recommended :<br>O Yes O No                                  | Save and Finish.                                      |  |
|                         | Has the athlete been given a fluoride treatment?<br>● Yes ○ No<br>Save Finish |                                                       |  |

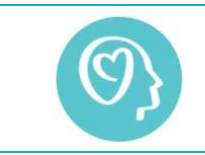

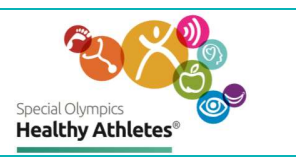

# **Strong Minds Screening**

| 2 Stations                             | 1. Check-In / Intake 2. Check Out .                                                                                                    | Click on a number to<br>open the screening form.                                                                                            |
|----------------------------------------|----------------------------------------------------------------------------------------------------|----------------------------------------------------------------------------------------------------|
| Numbered<br>circles are<br>color coded | (Strong Minds<br>Theck-in / Intake<br>Check-in / Intake                                                                                                    | The circles show<br>screening status:<br>Red = Active screening.<br>Black = Screening<br><b>completed</b> .<br>White = <b>Not</b> screened. |
| Station 1                              | Check-in / Intake                                                                                                    | Check all the boxes that                                                                                                    |
| Check-in /<br>Intake                   | Is this your first time going through Strong Minds?<br>O Yes O No O Unsure<br>How are you feeling right now?<br>O Great O Good O Okay O Not Good O Unknown                                                                                                    | apply.<br>Once the screening<br>responses are complete.<br>select <b>Save and Finish</b> to<br>submit the athlete data<br>and complete this |
|                                        | Sample script 'd like to tell you a story about an athlete named, He/she is a Special Olympics athlete in Athletics. He/she made it National Games for the 400 meter race (1 lap around the track) and was so excited But, on the day of the big event, he didn't have his/her best day on the track. Nothing seemed to be going well. He/she came in last and didn't advance to t finals. What do you thinkCan do to feel better in the situation? (Note for Volunteer: Ask the above question open ended and check any of the responses the athlete states below. You give a few examples, but please don't list the items below to the athlete. If an athlete so something not on the list, ad check yes next to "Other" and write in the response. If the athlete indicates that there's nothing that can be done or the aren't sure, select "Nothing/Don't Know".) | may<br>y                                                                                                    |
| Station 1                              | Ye                                                                                                    | S Once the screening                                                                                                    |
|                                        | Think good thoughts C                                                                                                    | responses are complete.                                                                                                    |
| Charly in /                            | Listen to music C                                                                                                    | select Save and Einich to                                                                                                    |
|                                        | Look at pictures/reminders of good stuff C                                                                                                    |                                                                                                    |
| Intake                                 | Talk to someone C                                                                                                    | submit the athlete data                                                                                                    |
| medice                                 | Breathe deeply C                                                                                                    | and complete this                                                                                                    |
|                                        | Stretch or tense/relax muscles                                                                                                    |                                                                                                    |
|                                        | Idke d Wdlk                                                                                                    |                                                                                                    |
|                                        | Try not to think about it                                                                                                    |                                                                                                    |
|                                        | Watch TV/Play video games                                                                                                    |                                                                                                    |
|                                        | Go home and go to sleep C                                                                                                    |                                                                                                    |
|                                        | Other C                                                                                                    |                                                                                                    |
|                                        | Nothing/Don't Know (box cannot be selected if any options above are selected)                                                                                                    |                                                                                                    |
|                                        |                                                                                                    |                                                                                                    |
|                                        | Save Save and Continue                                                                                                    | Finish                                                                                                    |

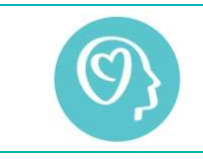

# Strong Minds Screening Guide Healthy Athletes System (HAS)

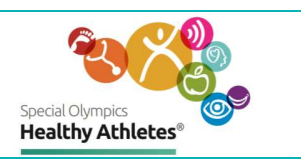

| Station 2 | Check Out                                                                                                    | Review the athlete's<br>record by toggling                            |                                    |                                           |
|-----------|----------------------------------------------------------------------------------------------------|-----------------------------------------------------------------------|------------------------------------|-------------------------------------------|
| Check Out | Instructions to Volunteer: Please copy t<br>the athlete completed during Strong M<br>athlete the series of questions below th | between the stations. If                                              |                                    |                                           |
|           |                                                                                                    | Use in the future                                                     | Won't use in the future            | an athlete has not                        |
|           | Stress and you                                                                                                    | 0                                                                     | 0                                  | completed a station, you                  |
|           | Strong Messages                                                                                                    | 0                                                                     | 0                                  | can direct them back to                   |
|           | Strong Breathing                                                                                                    | 0                                                                     | 0                                  | the station they missed                   |
|           | Strong Stretching                                                                                                    | 0                                                                     | 0                                  | before submitting the                     |
|           | Strong Supporting                                                                                                    | 0                                                                     | 0                                  | data.                                     |
|           | How are you feeling right now?<br>O Great: O Good O Okay O Not<br>Do you think you will use any of the stra                   | n or everyday life?                                                   |                                    |                                           |
| Station 2 | Would you tell a friend, family member<br>O Yes O No O Unsure<br>Use one strategy you learned                                 | or teammate about any of the strategi<br>today to set your Strong Min | es you learned today?<br>Ids Goal: | Check all boxes that                      |
|           | What will you do?                                                                                                    | When will you do this?                                                | who will support you?              | арріу.                                    |
| Check Out | O Use a stress ball                                                                                                    |                                                                       |                                    | Once the screening responses are complete |
|           | O Think positive thoughts                                                                                                    |                                                                       | This person is my :                | select Save and Finish to                 |
|           | O Do deep breathing                                                                                                    |                                                                       | O Friend                           | submit the athlete data                   |
|           | O Stretch                                                                                                    |                                                                       | O Family Member                    | process.                                  |
|           | O Support others                                                                                                    |                                                                       | O Coach                            |                                           |
|           | O Other                                                                                                    |                                                                       | O Teammate                         |                                           |
|           |                                                                                                    |                                                                       | O Other                            |                                           |